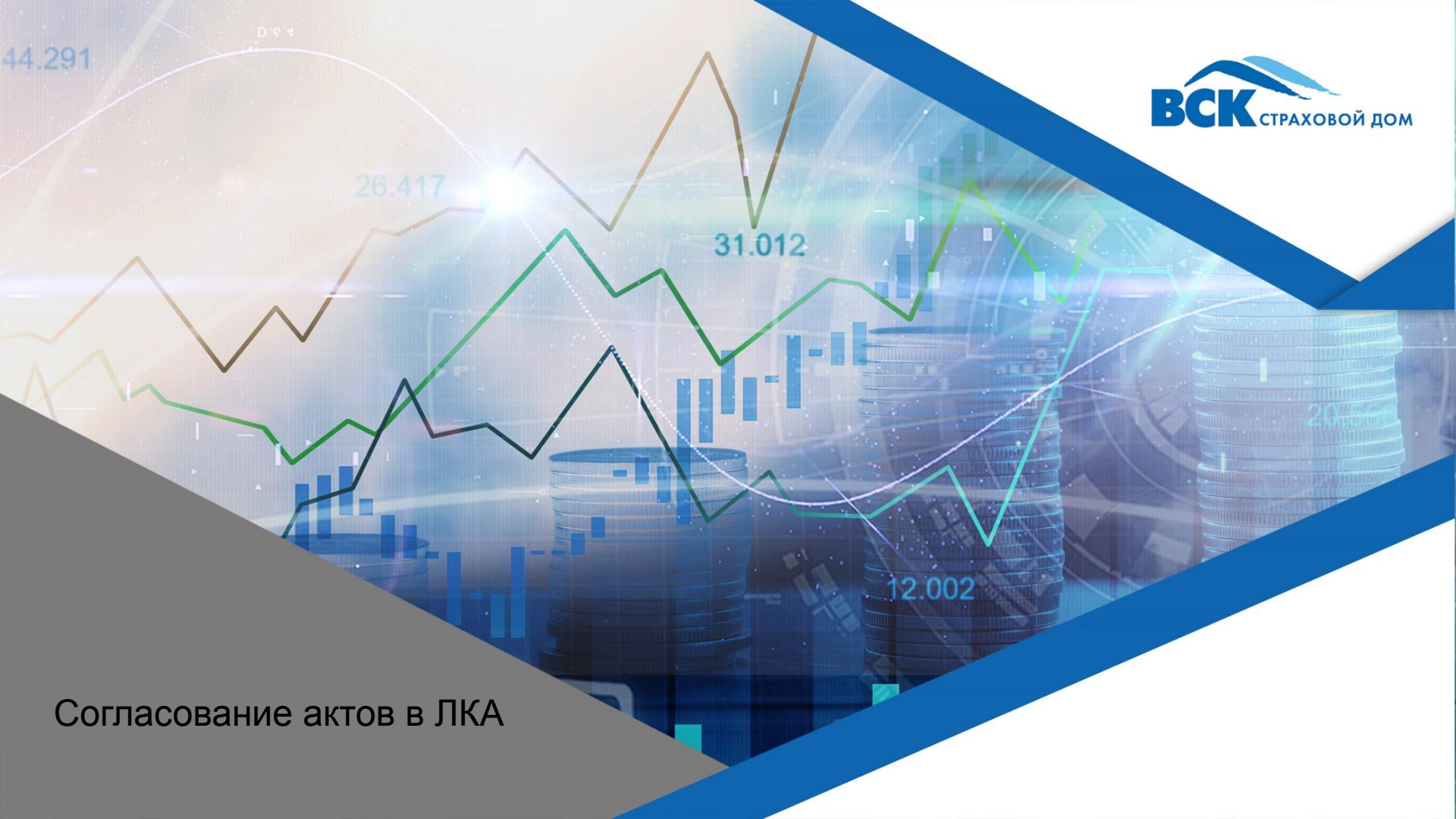

# Акты в Личном кабинете агента

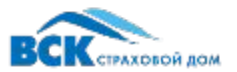

#### В личном кабинете агента есть следующие типы актов:

- 1. Акты выполненных работ (АВР) по полисам КАСКО проданным из ЛКА.
- 2. Акты выполненных работ (АВР) по полисам ДВС оформленным в других системах и на бумаге.
- 3. Акты договоров ИКУ по полисам е-ОСАГО оформленным в ЛКА.

#### Все акты расположены во вкладке меню «Мои акты»

### Формирование актов:

- 1. По продажам из ЛКА на следующий день после оплаты полиса, если полис оплачен до 17:00 по МСК.
- По продажам из других систем (кроме ОСАГО) акты формируются согласно расписанию в Adacta (каждый вторник) и при наличии дополнительного соглашения о ЛКА в Лотус и статуса в Adacta «На согласовании с контрагентом» направляются на согласование в ЛКА. Так же могут дублировать на диске R.

### Оплата актов:

- Акты оплачиваются на следующий рабочий день после согласования акта в ЛКА.
- Акты с суммой вознаграждения более 20 тыс. руб. проходят через ручное согласование (+1 день к выплате). Исключения:

Если день выплаты КВ совпадает с днем расчета заработной платы по Компании, то будет произведена в ближайший день после закрытия периода.

## Согласование АВР в Личном кабинете агента

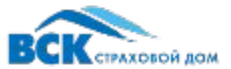

| База клиентов        | Главная > Мои акты.                                |            |                 |                 |  |  |  |  |
|----------------------|----------------------------------------------------|------------|-----------------|-----------------|--|--|--|--|
| 🚔 Страховой портфель | Акты выполненных работ Акты-отчёты по договору ИКУ |            |                 |                 |  |  |  |  |
| 🖹 Мои акты           | АВР Несогласованные строки АВР                     |            |                 |                 |  |  |  |  |
| 🖽 Мои отчёты         | Номер акта                                         | Тип акта   | Статус акта     | Дата или период |  |  |  |  |
| 🌲 Центр уведомлений  |                                                    | Нет данных | На согласовании | x*              |  |  |  |  |
| Обучение             | Найти Сброс                                        |            |                 |                 |  |  |  |  |

Раздел меню слева «Мои акты»→ вкладка «Акты выполненных работ»→ раздел «АВР»→ установить фильтр «Статус акта» в значение «На согласовании»→ нажать на кнопку «Найти»

Найденный АВР можно раскрыть — посмотреть включенные в него договоры

→ оставить статус «Согласован» или изменить на иной статус, если договор не устраивает

→ согласовать или отклонить акт. При отклонении акта, автоматически отклоняются все договоры в акте.

При согласовании акта, договоры со статусом:

- «Согласован» уходят на выплату
- «Не согласован» блокируются в Adacta. Куратор получает информацию об отклонении

| [                                                                       | согласовании             | Ha                                   | 22.10.2020                        |                        | 2 003,75 P                | ▲ 03048770001-1-0108 |                   |
|-------------------------------------------------------------------------|--------------------------|--------------------------------------|-----------------------------------|------------------------|---------------------------|----------------------|-------------------|
| Статус<br>договора                                                      | ФИО<br>СТРАХОВАТЕЛЯ      | КОМИССИОННОЕ<br>ВОЗНАГРАЖДЕНИЕ,<br>% | КОМИССИОННОЕ<br>ВОЗНАГРАЖДЕНИЕ, ₽ | СТРАХОВАЯ<br>ПРЕМИЯ, Р | НАЧАЛО<br>ОТВЕТСТВЕННОСТИ | ДАТА.<br>ЗАКЛЮЧЕНИЯ  | номер<br>договора |
| Не согласован (ставка 🔍                                                 | ОБОРИН БОРИС СТАНИС      | 27.00                                | 8 633.42                          | 31 975.62              | 08.10.2020                | 24.09.2020           | 20330VO002623     |
| Согласован<br>Не согласован (не мой<br>договор)                         | Денисов Александр Виктор | 25.00                                | 350.00                            | 1 400.00               | 07.10.2020                | 06.10.2020           | 20330VO003078     |
| Не согласован (ставка КВ)<br>Не согласован (размер<br>страховой премии) | ТРЕТЬЯЧЕНКО АЛЕКСЕИ      | 25.00                                | 350.00                            | 1 400.00               | 08.10.2020                | 05.10.2020           | 20330/0003066     |
| Согласован (прочее)                                                     | ПОТЯГАЕВ ВИТАЛИИ ВАЛ     | 25.00                                | 350.00                            | 1 400.00               | 07.10.2020                | 06.10.2020           | 20330VO003093     |
| Согласован                                                              | КАЛИНИНА ЮЛИЯ ВИКТО      | 35.00                                | 603.75                            | 1 725.00               | 02.10.2020                | 01.10.2020           | 20330EV/000698    |
| Согласован 🗸                                                            | ГРИБАНОВ ЕВГЕНИИ АЛЕ     | 25.00                                | 350.00                            | 1 400.00               | 07.10.2020                | 06.10.2020           | 20330VO003092     |
|                                                                         |                          |                                      | 2 003,75₽                         | 7 325,00 ₽             | ИТОГО:                    |                      |                   |

### Согласование Отклоненных договоров

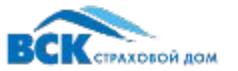

- 1. Исправления в отклоненные договоры вносит Куратор, по стандартному процессу (заявки на HD и т. д.).
- 2. После внесения исправлений, Куратор сообщает Агенту, агент разблокирует договор в Adacta согласовав его в ЛКА.

Раздел меню слева «Мои акты»→ вкладка «Акты выполненных работ»→ раздел «Несогласованные строки ABP»→ нажать на кнопку «Найти»→ установить статус договора «Согласован»→ согласовать.

Согласованные договоры разблокируются в Adacta и автоматически включаются в следующий ABP с внесенными исправлениями, для согласования и выплаты.

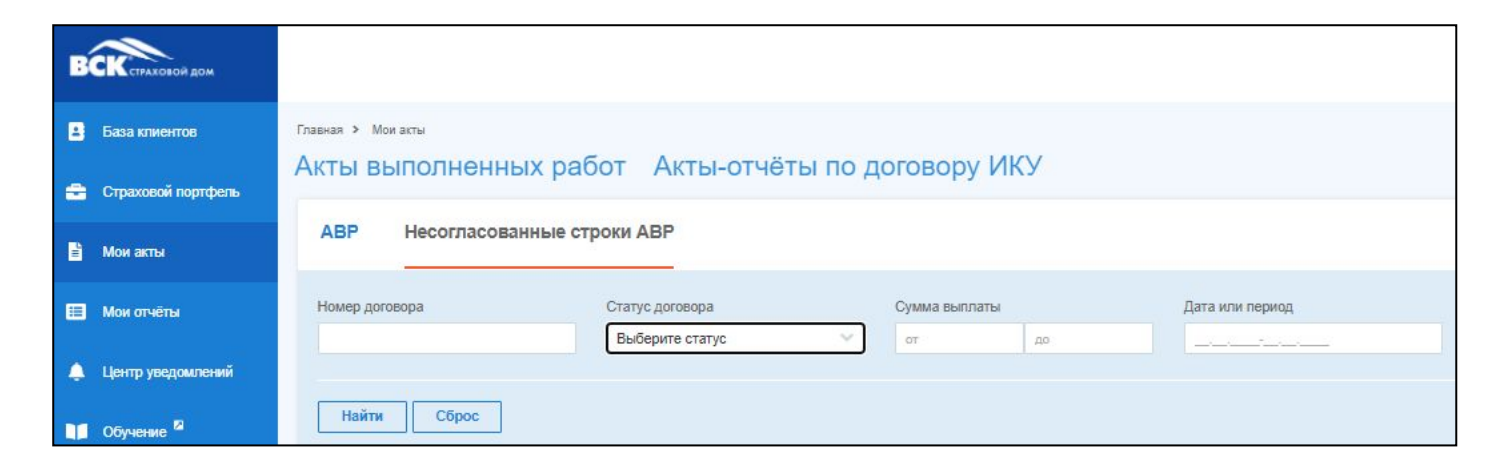

## Согласование Актов по полисам е-ОСАГО

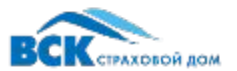

Раздел меню слева «Мои акты»→ вкладка «Актыотчеты по договорам ИКУ»→ установить статус договора «На согласовании»→ нажать на кнопку «Найти».

| ВСК страховой дом    |                                                    |                     |            |     |                 |  |  |  |
|----------------------|----------------------------------------------------|---------------------|------------|-----|-----------------|--|--|--|
| 🛔 База клиентов      | Главная > Мои асты                                 |                     |            |     |                 |  |  |  |
| 🚔 Страховой портфель | Акты выполненных работ Акты-отчёты по договору ИКУ |                     |            |     |                 |  |  |  |
| 🖹 Мои акты           | Номер акта-отчета                                  | Статус акта-отчета  | Сумма выпл | аты | Дата или период |  |  |  |
| 🔲 Мои отчёты         | Найти Сброс                                        | ria constatC05dH444 | AT OT      | 40  |                 |  |  |  |
| 🜲 Центр уведомлений  | Copoc                                              |                     |            |     |                 |  |  |  |

Строка акта содержит номер акта, сумму выплаты, дату формирования и статус. После установки статуса «Согласован» становится активной иконка «Самолет», нажатием на которую согласовывается акт.

| Главная > Мои акты<br>Акты выполненных работ Акты-отчёты по договору ИКУ |                                       |                                    |                                      |                              |   | B/<br>1. | ВАЖНО!!!<br>1. Акт не содержит |                                                                                                    |  |
|--------------------------------------------------------------------------|---------------------------------------|------------------------------------|--------------------------------------|------------------------------|---|----------|--------------------------------|----------------------------------------------------------------------------------------------------|--|
| Номер акта-отчета<br>Найти Сброс                                         | Статус акта-отчета<br>Выберите статус | Сумма выплаты                      | Дата или период                      |                              |   |          | 2.                             | расшифровку включенных<br>полисов.<br>Расшифровку можно<br>получить только у<br>Куратора, по номеру акта. |  |
| - HOMEP AKTA<br>0820044243                                               |                                       | • СУММА<br>Выплаты, р<br>18 500.00 | • Дата<br>формирования<br>31.07.2020 | - СТАТУС АКТА<br>Подтверждён | B | 1        | 3.                             | Куратор смотрит<br>расшифровку в МУВ.                                                                     |  |
| 0620044758                                                               |                                       | 5 000.00                           | 04.08.2020                           | Подтверждён                  | Ľ | 1        |                                | 5                                                                                                    |  |